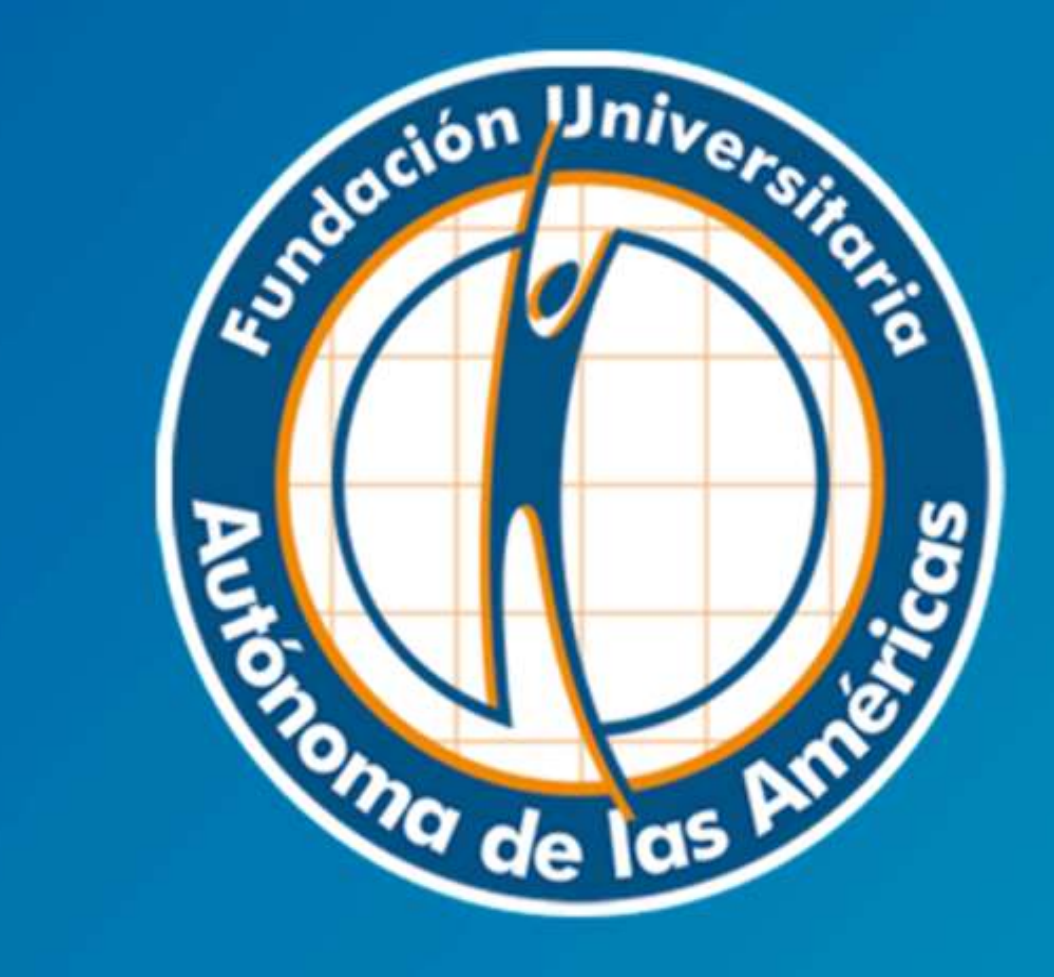

# **Biblioteca**

# MANUAL BASE DE DATOS OVID

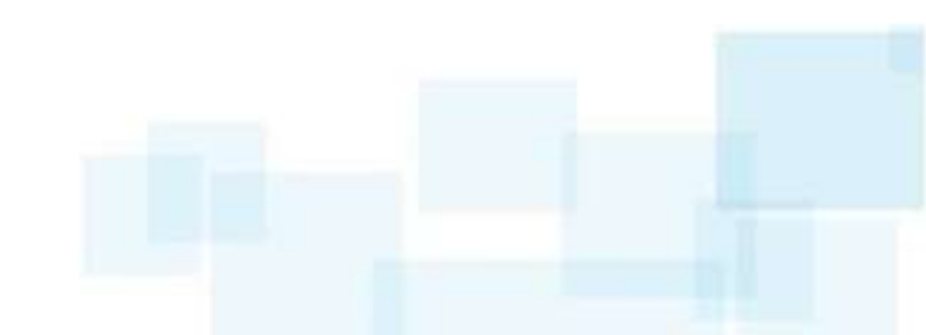

in the set

# **OVID:**

Base de datos para el área de medicina, ciencias de la vida y, con acceso texto completo a la colección de Lippincott Williams & Wilkins, como también a la base de datos EBMR (especializada en Medicina Basada en la Evidencia). Además incluye una colección de 90 Libros en Inglés de Medicina en texto completo.

> Para ingresar al servicio debe digitar: www.uam.edu.co

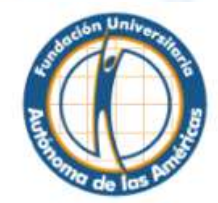

Profesionales humanos para una sociedad más humana

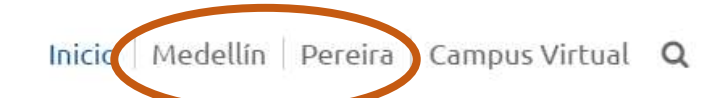

**Derfiles** 

> Estudiantes

> Egresados

> Profesores

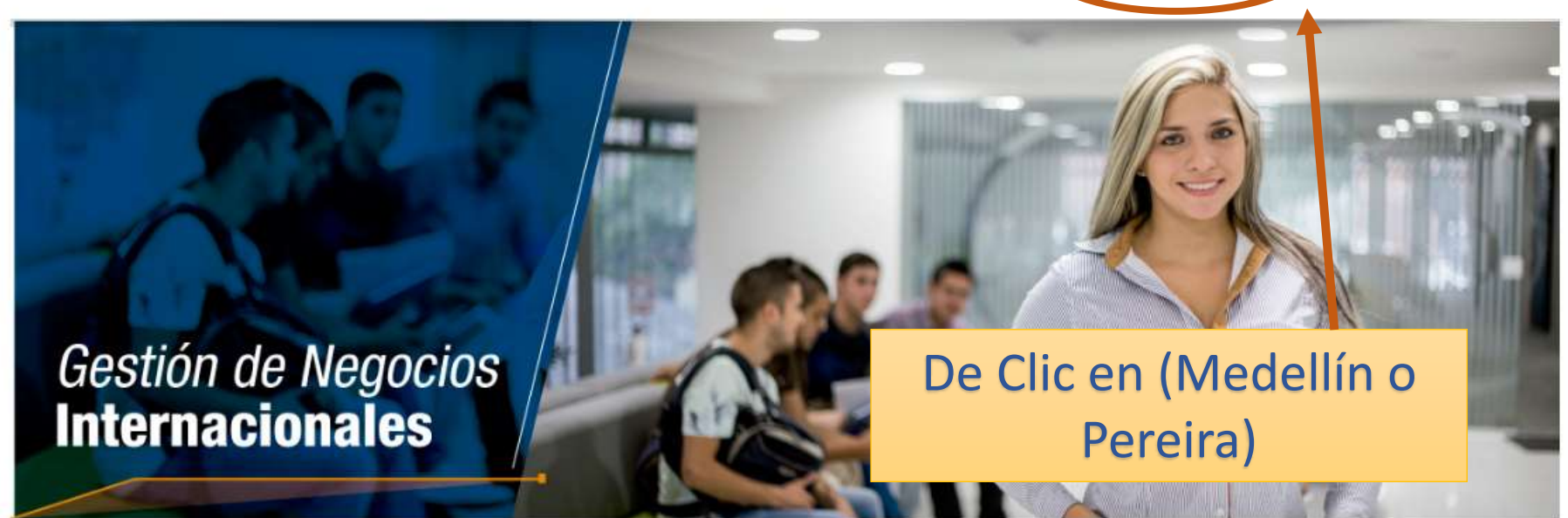

Servicios

### 🏦 Institucional

## > Reseña Historica

- > Espíritu Fundacional
- > Misión, Visión y Valores
- > Principios Institucionales
- > Impronta
- > Reglamentos

- > Pregrado
- > Valores de Matrícula y demás Derechos Pecuniarios

Programas Académicos

- > Clínica Odontológica
- > Centro de Idiomas > Consultorio Jurídico
- > Biblioteca
- > Bolsa de Empleo

#### > Intranet

- > Correo Electrónico
- > Campus Virtual
- > Publicaciones Digitales
- > Cambio de Contraseña Institucional

💻 Virtual

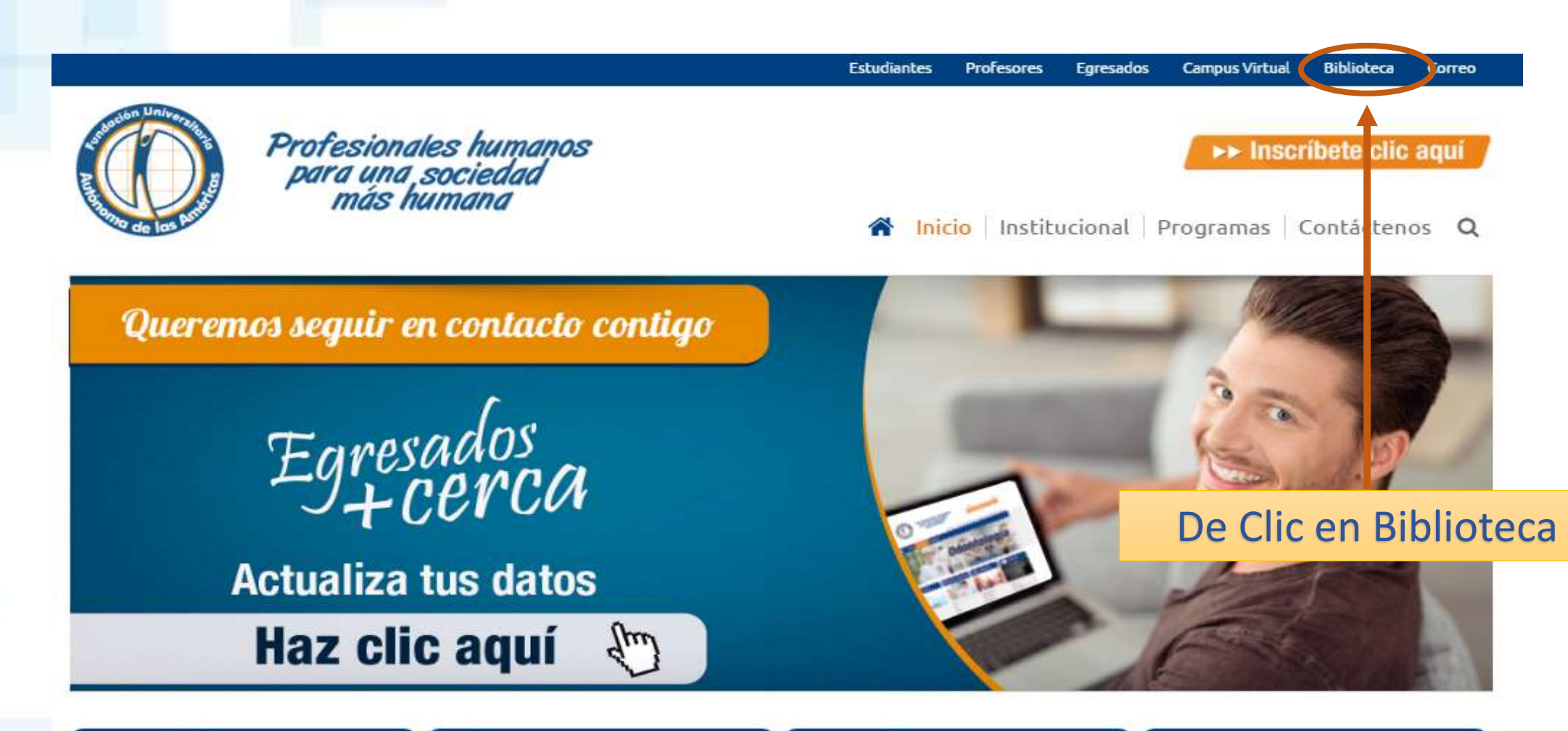

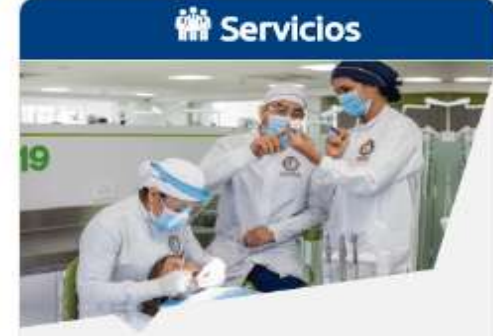

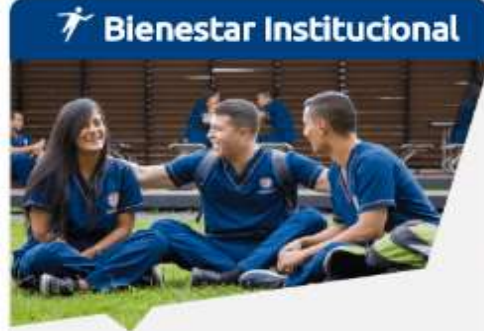

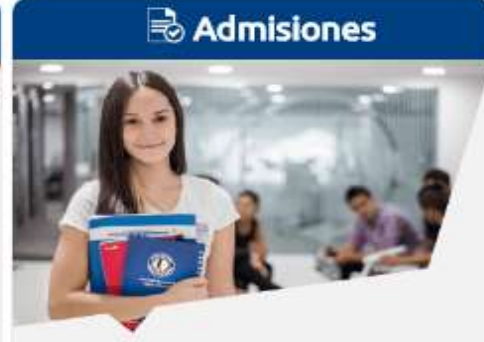

# 🍪 Extensión

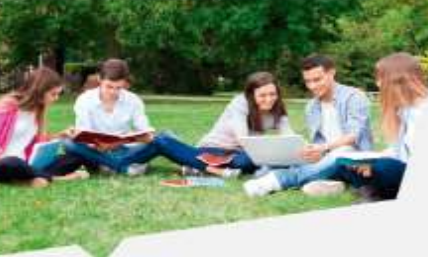

## **Biblioteca Conócenos**

La Biblioteca de la Fundación Universitaria Autónoma de las Américas proporciona un apoyo esencial a la formación continua, a la toma de decisiones independiente y al desarrollo cultural; tanto de los individuos como de los grupos a través de los servicios que ofrece.

CONSULTA EL REGLAMENTO DE LA BIBLIOTECA DE MEDELLÍN CLIC AQUÍ

CONSULTA EL REGLAMENTO DE LA BIBLIOTECA DE PEREIRA CLIC AQUÍ

## De clic en Base de datos Ovid

## Biblioteca

### > Conócenos

- > Catálogo en Línea
- > Novedades Bibliograficas
- > Revistas en Línea
- Enlaces de Interés
- > Bases de datos en Línea
- > Biblioteca Digital McGraw
- > Base de datos EBSCO

## > Base de datos E-Libro

- > Base de datos OVID
- > Revistas Especializadas de Odontología (Publiciencia)
- > Base de datos Access Medicine
- > Base de datos Leyex.Info

**Mercula** 

# **Biblioteca**

## Base de datos OVID

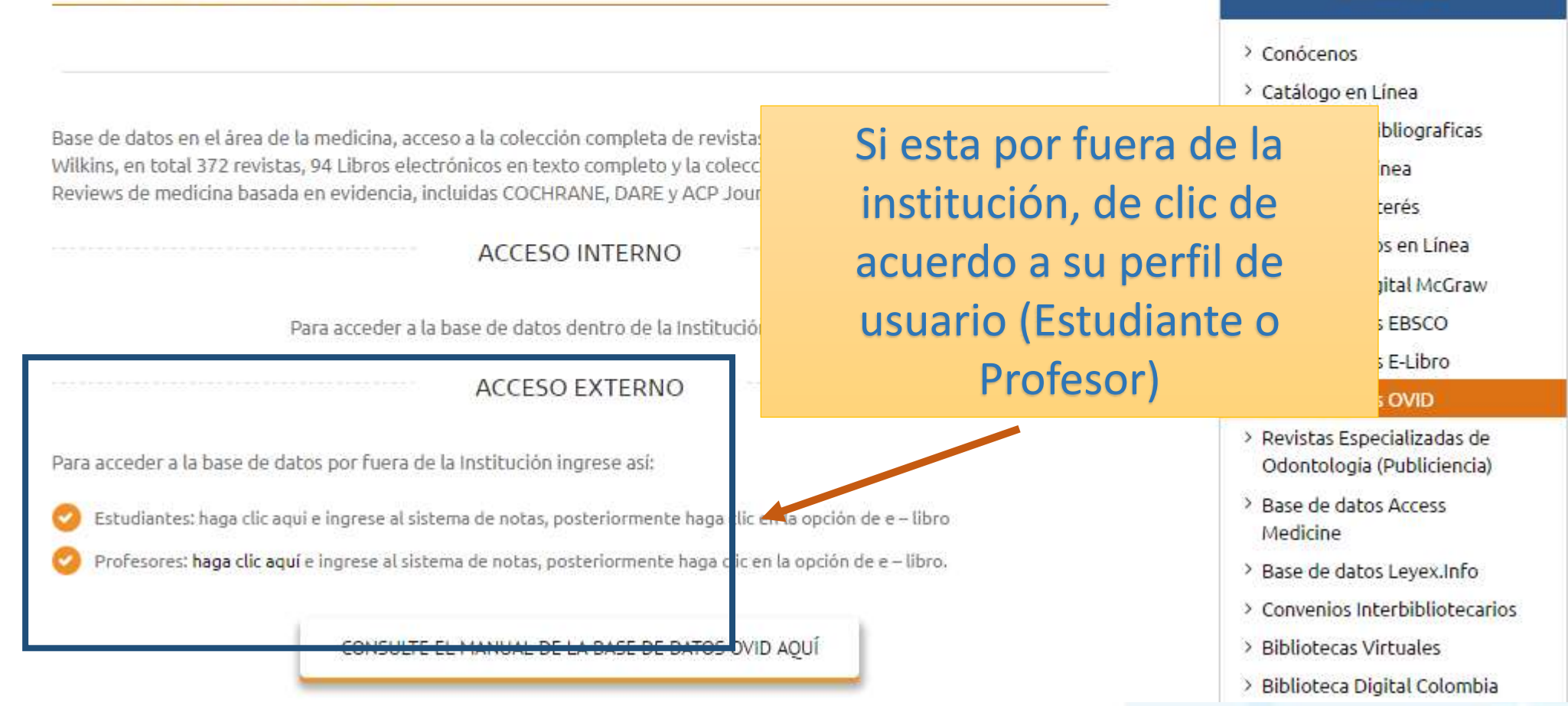

Biblioteca

## SAMIWEB se ve mejor en resolucion 1024 x 768 ó superior

## Se recomienda FIREFOX para su navegación

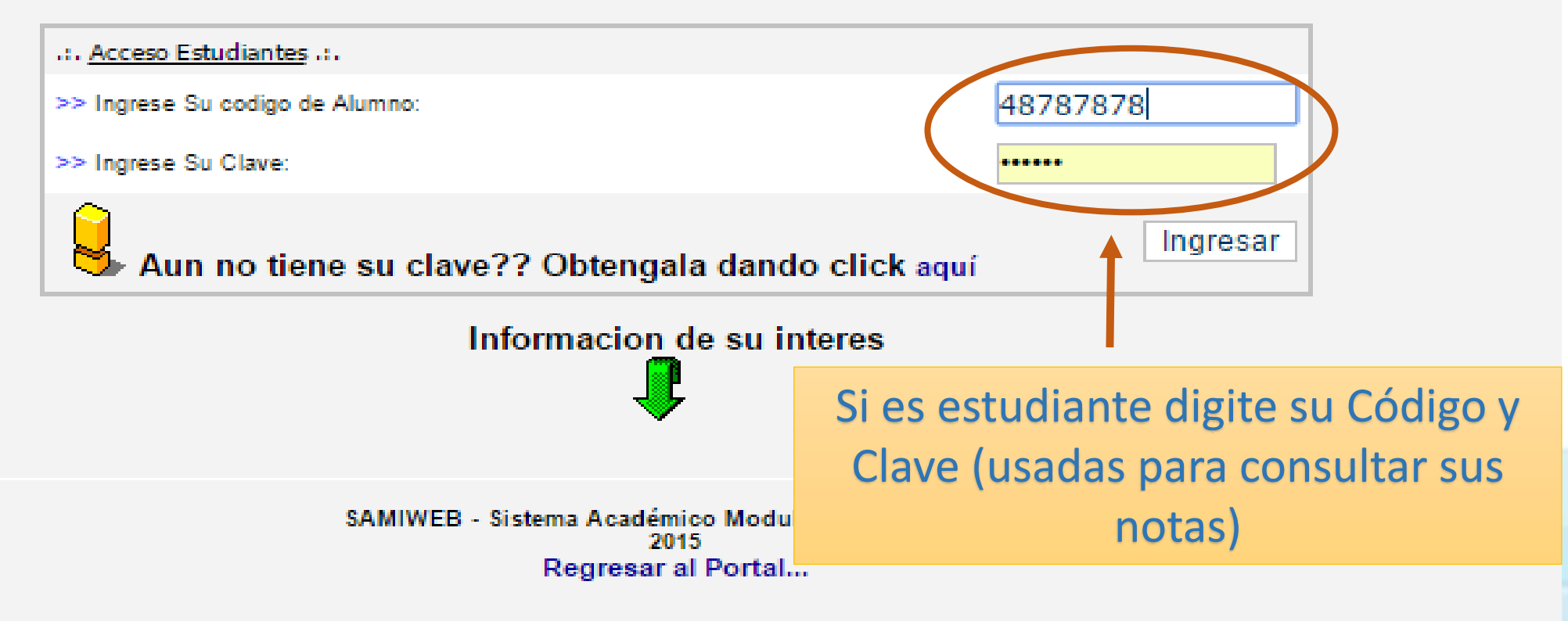

Fundación Universitaria Autónoma de las Américas

>> Nombre Alumno:: PRUEBAS PRUEBAS

>> Código Alumno:: 22222222

>> Programa:: Odontología

>> Correo Institucional::

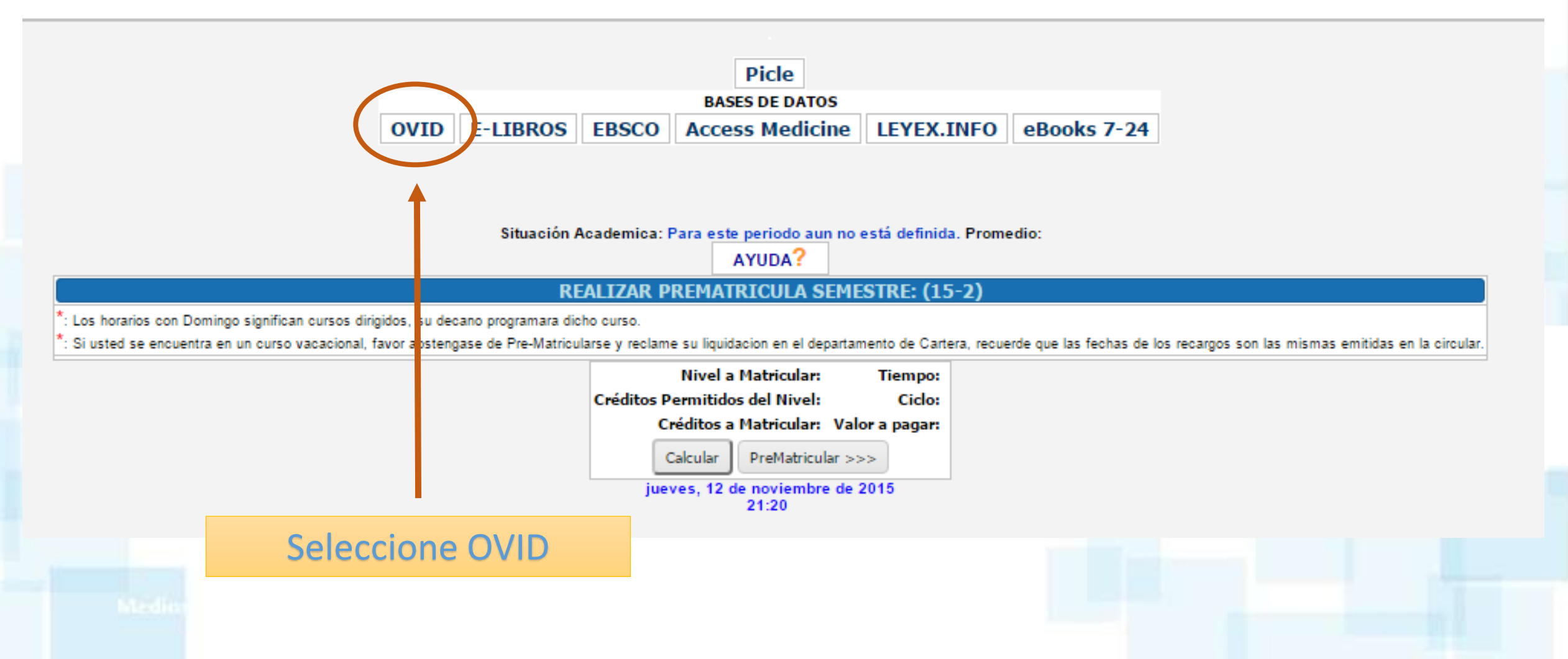

|       |          |                                                                                                    |                                                                                                    |                                                                                           |                                                                                                    |                                                                                                    | ( <b>)</b> ,                                                                                                    | Wolters                                                                                                    | Kluwer                                                                                                    |
|-------|----------|----------------------------------------------------------------------------------------------------|----------------------------------------------------------------------------------------------------|-------------------------------------------------------------------------------------------|----------------------------------------------------------------------------------------------------|----------------------------------------------------------------------------------------------------|----------------------------------------------------------------------------------------------------|----------------------------------------------------------------------------------------------------|----------------------------------------------------------------------------------------------------|
|       |          |                                                                                                    |                                                                                                    |                                                                                           | My Account                                                                                                    | Admin Lools                                                                                                    | Support & Training                                                                                                    | Неір                                                                                                    | Logoff                                                                                                    |
| nals  | Books    | Multimedia                                                                                                    | My Workspace                                                                                                    | Visible Body                                                                              |                                                                                                    |                                                                                                    |                                                                                                    |                                                                                                    |                                                                                                    |
|       |          |                                                                                                    |                                                                                                    |                                                                                           |                                                                                                    |                                                                                                    |                                                                                                    |                                                                                                    |                                                                                                    |
|       |          |                                                                                                    |                                                                                                    |                                                                                           |                                                                                                    |                                                                                                    | 1                                                                                                    |                                                                                                    |                                                                                                    |
| Sel   | ect Res  | source(s) to                                                                                                    | search:                                                                                                    |                                                                                           |                                                                                                    |                                                                                                    |                                                                                                    |                                                                                                    |                                                                                                    |
| v 🗉 . | All Reso | ources                                                                                                    |                                                                                                    |                                                                                           |                                                                                                    |                                                                                                    |                                                                                                    |                                                                                                    |                                                                                                    |
|       | Books    | @Ovid October 26                                                                                                    | 5, 2015                                                                                                    |                                                                                           |                                                                                                    |                                                                                                    | 0                                                                                                    |                                                                                                    |                                                                                                    |
|       | Journa   | als@Ovid Full Tex                                                                                                    | t November 12, 2015                                                                                                    |                                                                                           |                                                                                                    |                                                                                                    | 0                                                                                                    |                                                                                                    |                                                                                                    |
|       | Vour J   | ournals@Ovid                                                                                                    |                                                                                                    |                                                                                           |                                                                                                    |                                                                                                    | 0                                                                                                    |                                                                                                    |                                                                                                    |
|       |          |                                                                                                    |                                                                                                    |                                                                                           |                                                                                                    |                                                                                                    |                                                                                                    |                                                                                                    |                                                                                                    |
|       | EBM R    | Reviews - ACP Jou                                                                                                    | Irnal Club 1991 to Oct                                                                                                    | ober 2015                                                                                 | Ар                                                                                                    | arecen to                                                                                                    | odas las                                                                                                    |                                                                                                    |                                                                                                    |
|       | EBM R    | Reviews - Cochrai                                                                                                    | ne Central Register (                                                                                                    | of Controlled Trials                                                                      | Cole                                                                                                    | cciones y                                                                                                    | Bases de                                                                                                    |                                                                                                    |                                                                                                    |
|       | EBM R    | Reviews - Cochrai                                                                                                    | ne Database of Syst                                                                                                    | ematic Reviews 2005                                                                       | ti 🚺                                                                                                    | Datos de l                                                                                                    | OVID.                                                                                                    |                                                                                                    |                                                                                                    |
|       | EBM R    | Reviews - Cochrai                                                                                                    | ne Methodology Reg                                                                                                    | gister 3rd Quarter 2012                                                                   | Dohord                                                                                                    |                                                                                                    | par la(c) do                                                                                                    |                                                                                                    |                                                                                                    |
|       | EBM R    | Reviews - Databa                                                                                                    | se of Abstracts of Re                                                                                                    | eviews of Effects 2nd                                                                     | Debera                                                                                                    |                                                                                                    | naria(s) ue                                                                                                    |                                                                                                    |                                                                                                    |
|       | EBM R    | Reviews - Health                                                                                                    | Technology Assessn                                                                                                    | nent 4th Quarter 2015                                                                     | su pre                                                                                                    | ferencia,                                                                                                    | y luego dar                                                                                                    |                                                                                                    |                                                                                                    |
|       | EBM R    | Reviews - NHS Ec                                                                                                    | onomic Evaluation E                                                                                                    | Database 2nd Quarter                                                                      | 2                                                                                                    | clic en (                                                                                                    | OK.                                                                                                    |                                                                                                    |                                                                                                    |
|       | EBM R    | Reviews Full Text                                                                                                    | - Cochrane DSR, AC                                                                                                    | P Journal Club, and I                                                                     | D                                                                                                    |                                                                                                    |                                                                                                    |                                                                                                    |                                                                                                    |
|       | All EBI  | M Reviews - Cocł                                                                                                    | nrane DSR, ACP Jour                                                                                                    | nal Club, DARE, CCT                                                                       | R, CMR, HTA, a                                                                                                    | nd NHSEED                                                                                                    | 0                                                                                                    |                                                                                                    |                                                                                                    |
|       | 🔲 Globa  | Health 1973 to 2                                                                                                    | 015 Week 44                                                                                                    |                                                                                           |                                                                                                    |                                                                                                    | 0                                                                                                    |                                                                                                    |                                                                                                    |
|       | N bivO   | MEDI INF(R) In-Pr                                                                                                    | ocess & Other Non-                                                                                                    | Indexed Citations ar                                                                      | nd Ovid MEDI I                                                                                                    | NF(R) 1946 to Pr                                                                                                    | esent 🔒 🎽                                                                                                    |                                                                                                    |                                                                                                    |
|       | old la   |                                                                                                    |                                                                                                    |                                                                                           |                                                                                                    | Add Group                                                                                                    | Puedana Clean In                                                                                                    |                                                                                                    |                                                                                                    |
|       | 20       |                                                                                                    |                                                                                                    |                                                                                           |                                                                                                    | Addiaroup                                                                                                    |                                                                                                    |                                                                                                    |                                                                                                    |
|       | nals     | Nals Books   Select Res   All Reso   Books   Books   Books   Books   Journa   Your J   Books   Books <td>nals Books Multimedia   Select Resource(s) to   Image: Select Resource(s) to   Image: Select Resources   Image: Select Resources  &lt;</td> <td>nals       Books       Multimedia       MyWorkspace         Select Resource(s) to search:</td> <td>nals       Books       Multimedia       My Workspace       Visible Body         Select Resource(s) to search:            <ul> <li>All Resources</li> <li>Books@Ovid</li> <li>ctober 26, 2015</li> <li>Journals@Ovid</li> <li>Full Text November 12, 2015</li> <li>Journals@Ovid</li> <li>EBM Reviews</li> <li>ACP Journal Club 1991 to October 2015</li> <li>EBM Reviews</li> <li>Cochrane Central Register of Controlled Trials G</li> <li>EBM Reviews</li> <li>Cochrane Methodology Register 3rd Quarter 2012</li> <li>EBM Reviews</li> <li>Database of Abstracts of Reviews of Effects 2nd</li> <li>EBM Reviews</li> <li>Database of Abstracts of Reviews of Effects 2nd</li> <li>EBM Reviews</li> <li>NHS Economic Evaluation Database 2nd Quarter</li> <li>EBM Reviews</li> <li>Cochrane DSR, ACP Journal Club, DARE, CCT</li> <li>Global Health 1973 to 2015 Week 44</li> <li>Ovid MEDI INF(R) In-Process &amp; Other Non-Indexed Citations and</li> </ul> </td> <td>nals       Books       Multimedia       My Workspace       Visible Body         Select Resource(s) to search:       •       All Resources         •       All Resources       •       Journals@Ovid       •         •       All Resources       •       •       •         •       Journals@Ovid       •       •       •         •       All Resources       •       •       •         •       Journals@Ovid       •       •       •         •       Your Journals@Ovid       •       •       •         •       EBM Reviews       •       •       •         •       EBM Reviews       •       •       •       •         •       EBM Reviews       •       •       •       •       •         •       EBM Reviews       •       •       •       •       •       •       •       •       •       •       •       •       •       •       •       •       •       •       •       •       •       •       •       •       •       •       •       •       •       •       •       •       •       •       •       •       •</td> <td>Male       Books       Multimedia       My Workspace       Visible Body         select Resource(s) to search:       •       All Resources         • All Resources       •       Books@Ovid October 26, 2015         • Journals@Ovid       Full Text November 12, 2015         • Your Journals@Ovid       •         • Your Journals@Ovid       •         • EBM Reviews       • ACP Journal Club 1991 to October 2015         • EBM Reviews       • Cochrane Central Register of Controlled Trials Octobers         • EBM Reviews       • Cochrane Database of Systematic Reviews 2005         • EBM Reviews       • Cochrane Methodology Register 3rd Quarter 2012         • EBM Reviews       • Database of Abstracts of Reviews of Effects 2nd Quarter 2012         • EBM Reviews       • Health Technology Assessment 4th Quarter 2012         • EBM Reviews       • Hult Text - Cochrane DSR, ACP Journal Club, and Down         • All EBM Reviews       • Cochrane DSR, ACP Journal Club, DARE, CCTR, CMR, HTA, and NHSEED         • Global Health       1973 to 2015 Week 44         • Ovid MEDI INF(R) In-Process &amp; Other Non-Indexed Citations and Ovid MEDI INF(R) 1946 to Procest</td> <td>Note:       Attimedia       My Workspace       Visible Body         Select Resource(s) to search:          <ul> <li>All Resources</li> <li>Journals@Ovid</li> <li>Cocher 26, 2015</li> <li>Journals@Ovid</li> <li>Cocher 26, 2015</li> <li>Journals@Ovid</li> <li>Cocher 26, 2015</li> <li>Journals@Ovid</li> <li>Cocher 26, 2015</li> <li>Journals@Ovid</li> <li>Cocher 26, 2015</li> <li>Journals@Ovid</li> <li>Cocher 26, 2015</li> <li>Journals@Ovid</li> <li>Cocher 26, 2015</li> <li>Journals@Ovid</li> <li>Cocher 26, 2015</li> <li>Journals@Ovid</li> <li>Cocher 26, 2015</li> <li>Journals@Ovid</li> <li>Cocher 2015</li> <li>Cochrane Central Register of Controlled Trials on EBM Reviews</li> <li>Cochrane Detabase of Systematic Reviews 2005</li> <li>EBM Reviews</li> <li>Cochrane Central Register of Controlled Trials on EBM Reviews</li> <li>Cochrane Methodology Register 3rd Quarre 2015</li> <li>EBM Reviews</li> <li>Cochrane Methodology Register 3rd Quarre 2015</li> <li>EBM Reviews</li> <li>Database of Abstracts of Reviews of Effects 2nd Quarre 2015</li> <li>EBM Reviews</li> <li>Health Technology Assessment 44 Quarre 2015</li> <li>EBM Reviews</li> <li>Health Technology Assessment 44 Quarre 2015</li> <li>EBM Reviews</li> <li>Health Technology Assessment 44 Quarre 2015</li> <li>EBM Reviews</li> <li>Health Technology Assessment 44 Quarre 2015</li> <li>EBM Reviews</li> <li>Health Technology Assessment 44 Quarre 2015</li> <li>EBM Reviews</li> <li< td=""><td>Note:     Nate:     And mono:     Nate:     Nate:                    &lt;</td></li<></ul></td> | nals Books Multimedia   Select Resource(s) to   Image: Select Resource(s) to   Image: Select Resources   Image: Select Resources  < | nals       Books       Multimedia       MyWorkspace         Select Resource(s) to search: | nals       Books       Multimedia       My Workspace       Visible Body         Select Resource(s) to search: <ul> <li>All Resources</li> <li>Books@Ovid</li> <li>ctober 26, 2015</li> <li>Journals@Ovid</li> <li>Full Text November 12, 2015</li> <li>Journals@Ovid</li> <li>EBM Reviews</li> <li>ACP Journal Club 1991 to October 2015</li> <li>EBM Reviews</li> <li>Cochrane Central Register of Controlled Trials G</li> <li>EBM Reviews</li> <li>Cochrane Methodology Register 3rd Quarter 2012</li> <li>EBM Reviews</li> <li>Database of Abstracts of Reviews of Effects 2nd</li> <li>EBM Reviews</li> <li>Database of Abstracts of Reviews of Effects 2nd</li> <li>EBM Reviews</li> <li>NHS Economic Evaluation Database 2nd Quarter</li> <li>EBM Reviews</li> <li>Cochrane DSR, ACP Journal Club, DARE, CCT</li> <li>Global Health 1973 to 2015 Week 44</li> <li>Ovid MEDI INF(R) In-Process &amp; Other Non-Indexed Citations and</li> </ul> | nals       Books       Multimedia       My Workspace       Visible Body         Select Resource(s) to search:       •       All Resources         •       All Resources       •       Journals@Ovid       •         •       All Resources       •       •       •         •       Journals@Ovid       •       •       •         •       All Resources       •       •       •         •       Journals@Ovid       •       •       •         •       Your Journals@Ovid       •       •       •         •       EBM Reviews       •       •       •         •       EBM Reviews       •       •       •       •         •       EBM Reviews       •       •       •       •       •         •       EBM Reviews       •       •       •       •       •       •       •       •       •       •       •       •       •       •       •       •       •       •       •       •       •       •       •       •       •       •       •       •       •       •       •       •       •       •       •       •       • | Male       Books       Multimedia       My Workspace       Visible Body         select Resource(s) to search:       •       All Resources         • All Resources       •       Books@Ovid October 26, 2015         • Journals@Ovid       Full Text November 12, 2015         • Your Journals@Ovid       •         • Your Journals@Ovid       •         • EBM Reviews       • ACP Journal Club 1991 to October 2015         • EBM Reviews       • Cochrane Central Register of Controlled Trials Octobers         • EBM Reviews       • Cochrane Database of Systematic Reviews 2005         • EBM Reviews       • Cochrane Methodology Register 3rd Quarter 2012         • EBM Reviews       • Database of Abstracts of Reviews of Effects 2nd Quarter 2012         • EBM Reviews       • Health Technology Assessment 4th Quarter 2012         • EBM Reviews       • Hult Text - Cochrane DSR, ACP Journal Club, and Down         • All EBM Reviews       • Cochrane DSR, ACP Journal Club, DARE, CCTR, CMR, HTA, and NHSEED         • Global Health       1973 to 2015 Week 44         • Ovid MEDI INF(R) In-Process & Other Non-Indexed Citations and Ovid MEDI INF(R) 1946 to Procest | Note:       Attimedia       My Workspace       Visible Body         Select Resource(s) to search: <ul> <li>All Resources</li> <li>Journals@Ovid</li> <li>Cocher 26, 2015</li> <li>Journals@Ovid</li> <li>Cocher 26, 2015</li> <li>Journals@Ovid</li> <li>Cocher 26, 2015</li> <li>Journals@Ovid</li> <li>Cocher 26, 2015</li> <li>Journals@Ovid</li> <li>Cocher 26, 2015</li> <li>Journals@Ovid</li> <li>Cocher 26, 2015</li> <li>Journals@Ovid</li> <li>Cocher 26, 2015</li> <li>Journals@Ovid</li> <li>Cocher 26, 2015</li> <li>Journals@Ovid</li> <li>Cocher 26, 2015</li> <li>Journals@Ovid</li> <li>Cocher 2015</li> <li>Cochrane Central Register of Controlled Trials on EBM Reviews</li> <li>Cochrane Detabase of Systematic Reviews 2005</li> <li>EBM Reviews</li> <li>Cochrane Central Register of Controlled Trials on EBM Reviews</li> <li>Cochrane Methodology Register 3rd Quarre 2015</li> <li>EBM Reviews</li> <li>Cochrane Methodology Register 3rd Quarre 2015</li> <li>EBM Reviews</li> <li>Database of Abstracts of Reviews of Effects 2nd Quarre 2015</li> <li>EBM Reviews</li> <li>Health Technology Assessment 44 Quarre 2015</li> <li>EBM Reviews</li> <li>Health Technology Assessment 44 Quarre 2015</li> <li>EBM Reviews</li> <li>Health Technology Assessment 44 Quarre 2015</li> <li>EBM Reviews</li> <li>Health Technology Assessment 44 Quarre 2015</li> <li>EBM Reviews</li> <li>Health Technology Assessment 44 Quarre 2015</li> <li>EBM Reviews</li> <li< td=""><td>Note:     Nate:     And mono:     Nate:     Nate:                    &lt;</td></li<></ul> | Note:     Nate:     And mono:     Nate:     Nate:                    < |

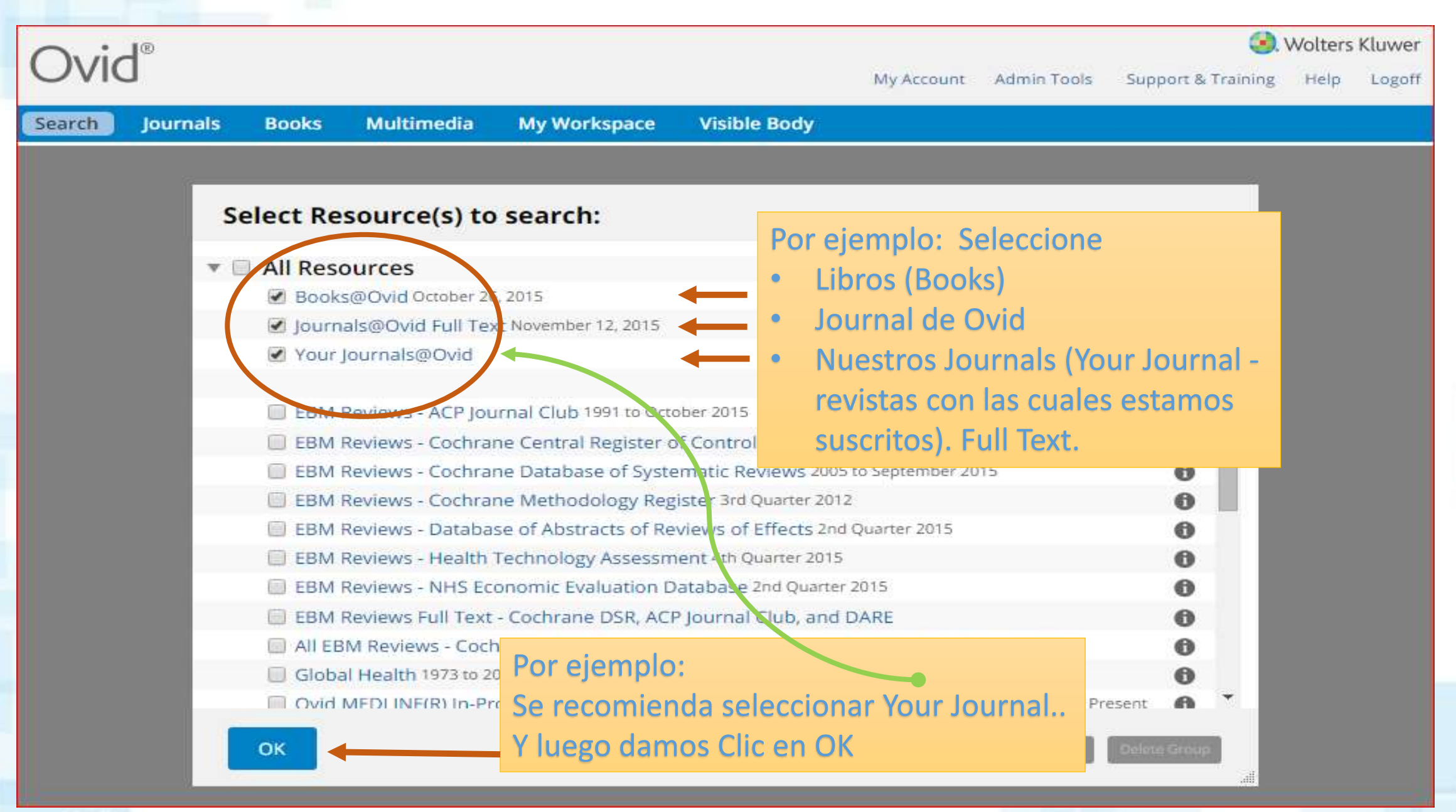

Contract of the

| Ovid®                                                                                                    | Mi cuenta               | Herramientas de a | administración   | Support & Training  | Wolters Kluwer     Ayuda Cerrar sesión |  |  |
|----------------------------------------------------------------------------------------------------|-------------------------|-------------------|------------------|---------------------|----------------------------------------|--|--|
| Búsqueda Revistas Libros Multimedia Mi                                                                                                    | i espacio de trabajo    | Visible Body      |                  |                     |                                        |  |  |
| - Historial de búsquedas (0 búsquedas) (cerrar)                                                                                                    |                         | E                 | liminar duplicad | los Ver búsq        | uedas guardadas                        |  |  |
| 🗌 🗰 🔺 Búsquedas                                                                                                    |                         |                   | Resultados       | Tipo de<br>búsqueda | Acciones                               |  |  |
|                                                                                                    |                         |                   | -                | -                   |                                        |  |  |
| Eliminar conjuntos seleccionados Guardar conjuntos seleccio                                                                                                    | onados   Combinar sele  | ecciones con: Y   | )                |                     |                                        |  |  |
|                                                                                                    |                         |                   |                  | Guard               | ar historial de búsquedas              |  |  |
| Búsqueda básica       Buscar referencia       Campos de búsqueda       Búsq. avanzada       Búsq. multicampo       Se recomienda dar clic<br>en: Búsqueda Avanzada         3 Recursos seleccionado   Ocultar   Seleccionar       Books@Ovid October 26, 2015, il Journals@Ovid Full Text November 12, 2015, il Your Journals@Ovid       Se recomienda dar clic<br>en: Búsqueda Avanzada         Image: Seleccionado   Ocultar   Seleccionar       Buscar         Image: Seleccionado   Ocultar   Seleccionar       Buscar         Image: Seleccionado   Ocultar   Seleccionar       Buscar |                         |                   |                  |                     |                                        |  |  |
| English Français Deutsch 日本語 繁體中文                                                                                                    | Español 简朴十文            | <u>#170</u>       | P<br>Accessed d  | le consulta e       | rtir la Plataforma<br>n <u>ESPAÑOL</u> |  |  |
| © 2015 Ovid Technologies, Inc. Todos los derechos reservados.                                                                                                    | viaSP_Ulo3.17.00.125, S | ourceID 68771     |                  |                     |                                        |  |  |

| Ovid <sup>®</sup> Mi cuenta Herram                                                                                                    | ientas de administración S            | Support & Training                                                   | Wolters Kluwer g Ayuda Cerrar sesión |
|----------------------------------------------------------------------------------------------------|---------------------------------------|----------------------------------------------------------------------|--------------------------------------|
| Búsqueda Revistas Libros Multimedia Mi espacio de trabajo Visil                                                                                                    | ole Body                              |                                                                      |                                      |
| <ul> <li>Historial de búsquedas (0 búsquedas) (cerrar)</li> </ul>                                                                                                    | Eliminar duplicados                   | s Ver búsq                                                           | uedas guardadas                      |
| □ # ▲ Búsquedas                                                                                                    | Resultados                            | Tipo de<br>búsqueda                                                  | Acciones                             |
|                                                                                                    | -                                     | -                                                                    | -                                    |
| Eliminar conjuntos seleccionados Guardar conjuntos seleccionados   Combinar selecciones                                                                                                    | con: Y O                              |                                                                      |                                      |
|                                                                                                    |                                       | Guard                                                                | lar historial de búsquedas           |
|                                                                                                    |                                       |                                                                      | I                                    |
| LA BUSQUEDA DEBE DE<br>Búsqueda básica   E HACERSE EN INGLÉS isqueda   Búsq. avanzada   E<br>3 Recursos seleccionado   <u>Ocultar</u>   <u>Seleccionar</u><br>Books@Ovid October 26, 2015,      Journals@Ovid Full Text November 12, 2015,      Yo | Búsq. multicampo<br>our Journals@Ovid | Podemo<br>• Palab                                                    | os Buscar por:<br>pra clave          |
| Introduzca la palabra<br>clave o frase (utilice * o<br>\$ para truncar).<br>Límites (expandir)                                                                                                    | libro<br>Buscar                       | <ul> <li>Auto</li> <li>Título</li> <li>Revis</li> <li>Nom</li> </ul> | r<br>5<br>sta<br>bre del Libro       |
| English Français Deutsch 日本語 繁體中文 Español 简体中文 한국<br>© 2015 Ovid Technologies, Inc. Todos los derechos reservados. OvidSP_UI03.17.00.125, SourceID                                                                                                 | रेपे Acerca de nos<br>68771           | sotros Contac                                                        | tenos Términos de uso                |

| Ovi                                     | ď®                                     | ٩                                                                                                    | Mi cuenta Herramientas d                                | e administración             | Support & Trainin                  | Wolters Kluwer<br>g Ayuda Cerrar sesión                      |
|-----------------------------------------|----------------------------------------|----------------------------------------------------------------------------------------------------|---------------------------------------------------------|------------------------------|------------------------------------|--------------------------------------------------------------|
| Búsqueo                                 | da Re                                  | vistas Libros Multimedia Mi espacio de                                                                                                    | e trabajo Visible Boo                                   | iy                           |                                    |                                                              |
| Historia                                | l de búsq                              | uedas (3 búsquedas) (cerrar)                                                                                                    |                                                         | Eliminar duplicad            | dos Ver búso                       | quedas guardadas                                             |
|                                         | # 🔺                                    | Búsquedas                                                                                                    |                                                         | Resultados                   | Tipo de<br>búsqueda                | Acciones                                                     |
|                                         | 1                                      | nutritional.mp. [mp=tx, bt, ti, ab, ct]                                                                                                    | Por ejemplo, k                                          | ouscaremo                    | s el tema:                         | Anomalía                                                     |
|                                         | 2                                      | anomaly.mp. [mp=tx, bt, ti, ab, ct]                                                                                                    | Nutricional en                                          | Niños (Nu                    | tricional A                        | nomaly Childre                                               |
|                                         |                                        |                                                                                                    |                                                         |                              |                                    | Más 🛪                                                        |
|                                         | 3                                      | children.mp. [mp=tx, bt, ti, ab, ct]                                                                                                    | •                                                       | 1017289                      | Avanzada                           | 🚽 Mostrar<br>Más 🛪                                           |
| Eliminar                                | conjuntos                              | seleccionados Guardar conjuntos seleccionados   Co                                                                                                    | mbinar selecciones con: $\mathbb{Y}$                    | 0                            |                                    |                                                              |
|                                         |                                        |                                                                                                    |                                                         |                              | Guard                              | dar historial de búsquedas                                   |
| úsqued                                  | a básica<br>3 Recurso<br>(1) Books     | Buscar referencia   Campos de búsqueda   Bús<br>s seleccionado   <u>Ocultar   Seleccionar</u><br>© Ovid October 26, 2015, (i) Journals@Ovid Full Text Nove | sq. avanzada   Búsq. r<br>ember 12, 2015, (i) Your Jour | multicampo<br>mals@Ovid      | Busq<br>por F<br>• Pr              | ue <u>Palabra a Pa</u><br>Palabra Clave:<br>rimero: nutritio |
| ntroduzca<br>clave o fra<br>\$ para tru | a ia palabr<br>ase (utilice<br>incar). | <ul> <li>Palabra clave CAutor Chitulo Revis</li> <li>children</li> <li>Limites (expandir)</li> </ul>                                                       | ta Vombre del libro                                     | Buscar<br>Incluir Multimedia | <ul> <li>Se</li> <li>Te</li> </ul> | egundo: anoma<br>ercero: children                            |

in the set

| • | Historial de búsquedas (3 búsquedas) (cerrar)                    |     |                                         | Eliminar duplicad                                | los Ver búso    | Ver búsquedas guardadas   |                      |       |  |
|---|------------------------------------------------------------------|-----|-----------------------------------------|--------------------------------------------------|-----------------|---------------------------|----------------------|-------|--|
|   |                                                                  | # 🔺 | Búsquedas                               |                                                  | Resultados      | Tipo de<br>búsqueda       | Acciones             |       |  |
|   |                                                                  | 1   | nutritional.mp. [mp=tx, bt, ti, ab, ct] | Al buscar las Tres pala<br>tres resultados dando | abras iniciales | s combinam<br>e el cuadro | os los ar            | Más ≫ |  |
|   |                                                                  | 2   | anomaly.mp. [mp=tx, bt, ti, ab, ct]     | pequeño de cada res                              | ultado y lueg   | o clic en la l            | etra Y <sup>ar</sup> | Más ≫ |  |
|   |                                                                  | 3   | children.mp. [mp=tx, bt, ti, ab, ct]    | •                                                | 1017371         | Avetizada                 | - Mostrar            | Más ≫ |  |
|   | Eliminar conjuntos seleccionados   Combinar selecciones con: Y 0 |     |                                         |                                                  |                 |                           |                      |       |  |
|   | Guardar historial de búsquedas                                   |     |                                         |                                                  |                 |                           |                      |       |  |

|        | <ul> <li>Historial de búsquedas (4 búsquedas) (cerrar)</li> </ul>                              |                                         |                                     |          | Eliminar duplicados Ver búsquedas guardadas |                     |           |       |  |
|--------|------------------------------------------------------------------------------------------------|-----------------------------------------|-------------------------------------|----------|---------------------------------------------|---------------------|-----------|-------|--|
|        | # 🔺                                                                                            | Búsquedas                               |                                     |          | sultados                                    | Tipo de<br>búsqueda | Acciones  |       |  |
|        | 1                                                                                              | nutritional.mp. [mp=tx, bt, ti, ab, ct] |                                     | • 1      | 71716                                       | Avanzada            | - Mostrar | Mácin |  |
|        | 2                                                                                              | anomaly.mp. [mp=tx, bt, ti, ab,         | anomaly.mp. [mp=tx, bt, ti, ab, ct] |          | 56849                                       | Avanzada            | - Mostrar | Mas ≫ |  |
|        |                                                                                                |                                         |                                     |          |                                             |                     |           | Más ≫ |  |
|        | 3                                                                                              | children.mp. [mp=tx, bt, ti, ab,        | anomaly and children) se muestr     | na<br>an | 17371                                       | Avanzada            | Mostrar   | Más ≫ |  |
|        | 4                                                                                              | 1 and 2 and 3                           | como 1 and 2 and 3                  |          | 1053                                        | Avanzada            | 🚽 Mostrar | Más ≫ |  |
| Elimir | Eliminar conjuntos seleccionados Guardar conjuntos seleccionados Combinar selecciones con: Y O |                                         |                                     |          |                                             |                     |           |       |  |
|        | Guardar historial de búsquedas                                                                 |                                         |                                     |          |                                             |                     |           |       |  |

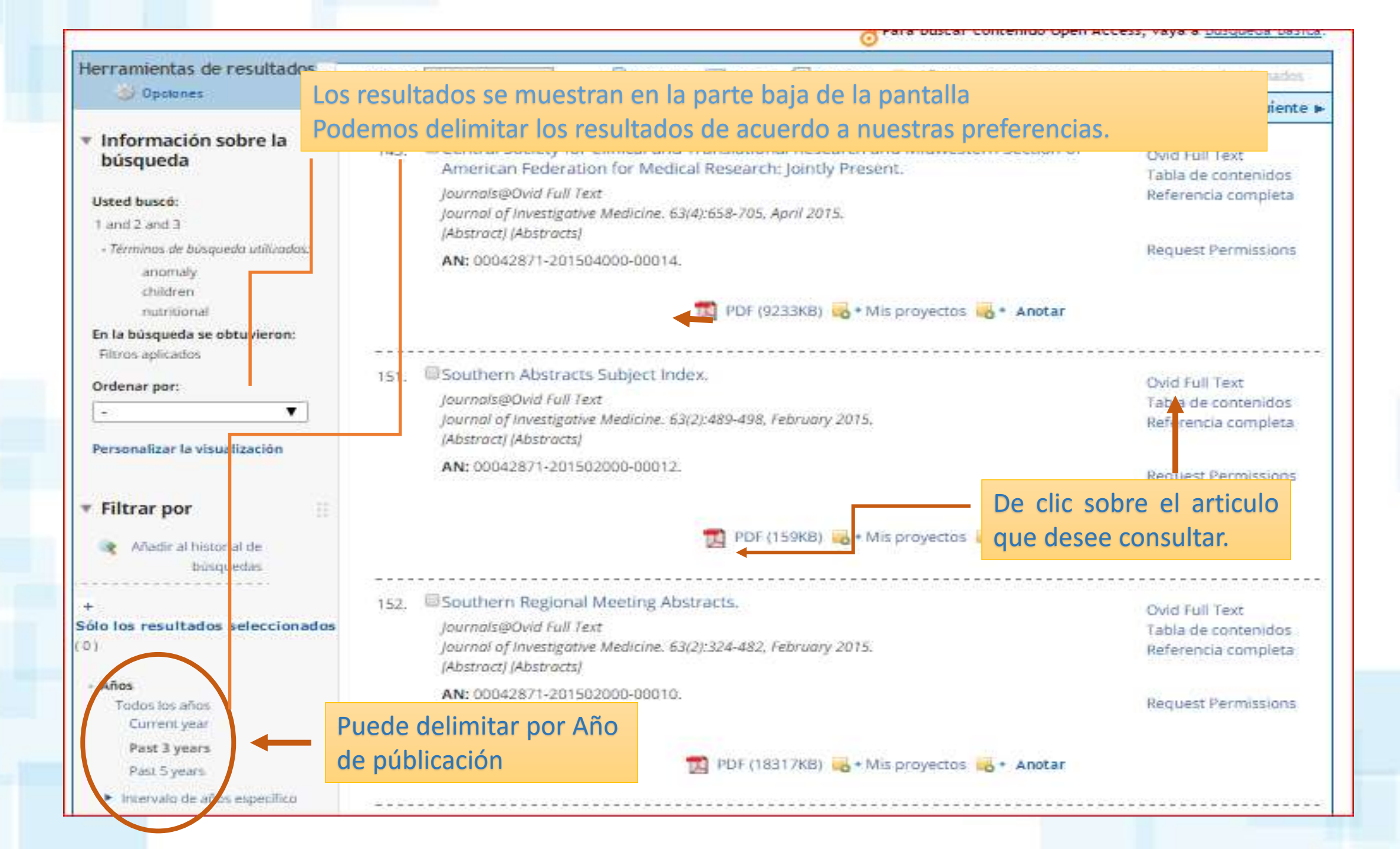

## COMBINED ANNUAL MEETING ABSTRACTS

## Combined Annual Meeting Abstracts

#### Cardiology/Cardiovascular Disease

#### MICRORNA EXPRESSION PATTERN IN PATIENTS WITH VENTRICULAR ARRHYTHMIAS AND END STAGE HEART FAILURE

T. Calway, T. Bak, K. Furlough, G. Kim. Medicine, University of Chicago, Chicago, IL.

Introduction: Patients with heart failure (HF) are among those at greatest risk for sudden cardiac death. Despite the advancement in medical and device therapy for HF, there remains a high incidence of cardiac arrhythmias with a

## Ejemplo de Texto mostrado en PDF antifying an inseparable rela-

arrhythmias (VA) occur freg heart substrate, MicroRNAs

(miRs) are critical regulators of diverse biological processes; however, studies of miRs and arrhythmia remain sparse, particularly in humans. Given their inherent pleiotropic actions to repress multiple gene targets simultaneously, microRNAs (miRNAs) are well poised to play a comprehensive and integrative role coordinating the interplay among electrical, contractile, and structural components that drive HF-induced ventricular tacharrhythmias. We recently reported on the role of miR-130a in regulation of the gap junction protein, connexin43 (Cx43) and arrhythmogenesis in HF. Induction of miR-130a expression in murine heart in a cardiomyocyte-specific manner is sufficient to induce both atrial and ventricular tachyarrhythmias. We sought to determine whether elevated levels of miR-130a in explanted heart tissue from human patients was associated with the presence of VAs.

Methods: A prospective study of miR levels in myocardium was performed to determine the association between miR-130a levels and VAs. Subjects were enrolled between January 2013 and June 2014. Patients with high VA burden were defined as: 1) history of VA storm within the preceding 3 months, or 2) greater than five defibrillator shocks at the time of admission. Subjects with ischemic heart disease were excluded. Controls in this study were subjects listed for transplantation with a diagnosis of non-ischemic dilated cardiomyopathy with: 1) no prior history of VAs, or 2) not receiving antiarrhythmic medication at the time of admission. Quantitative PCR was performed for a DNA a with because and a thenia official based on animal

Methods Used: We conducted a retrospective cohort study in which we analyzed the coronary angiography reports of 46 Hispanic P. with moderate-to-severe psoriasis. Findings were recorded and statistically analyzed using the student T test. Summary of Results: The male to female ratio found was 7:3 and the median age was 56 years. Of the 46 P., 27 were found to have coronary artery disease (C.A.D.) (59%) by angiographic criteria, but without infarction, Twelve P. had obstructive C.A.D. requiring bypass graft surgery. Six P. underwent stent placement. None showed electrocardiographic changes suggesting a (M.I.). No clinical findings or history of S. were found.

Conclusion: Whether psoriasis can be considered a risk factor for developing C.A.D. or S. is still an unknown debate. At least 50% of our P. showed angiographic coronary artery disease, but no clinical M.I. or S., when the most frequent cause of death in the Island is S. followed by M.I. The HDLC and LDL levels were normal. Fifty percent had diabetes Type 2; when in P.R. is 16%. More research is needed to fully understand the atherogenetic mechanisms underlying this dermatologic condition, especially in the Hispanic population, probably inflammation is a factor more important than diabetes Type 2 or lipoproteins. In this study, we have successfully described the angiographic findings of P. with moderateto-severe psoriasis having coronary disease, but no M.I. or S. This incidence is less than other series reported. This is due to the reported resistance of Puertorrican genes and possibly of the Hispanic population to the atherosclerotic risk factors.

#### ID: 4

#### TRPV1 RESIDUES VITAL TO PROTECTION AGAINST 4-HNE MODIFICATION, PRSERVATION OF CHANNEL ACTIVITY AND MICROVASCULAR FUNCTION

D.J. DelloStritto, P. Connel, I. Bratz, Integrative Medical Scineces, Northeast Ohio. Medical University, Rootstown, Ohio. W. Geldenhuys. Pharmaceutical Sciences, Northeast Ohio. Medical University, Rootstown, Ohio.

We previously demonstrated enhanced 4-hydroxynonenal (4-HNE) posttranslational modification (PTM) of TRPV1 decreases TRPV1 functional expression and contributes to microvascular dysfunction in diabetes. Accordingly, we hypothesized that manipulation of residues associated with 4-HNE PTM would preserve TRPV1 function and restore vascular integrity. 4-HNE decreased capsaicin mediated increases in myocardial blood flow and capsaicinmediated relaxation in isolated coronary microvessels. TRPV1 functional

ID: 2

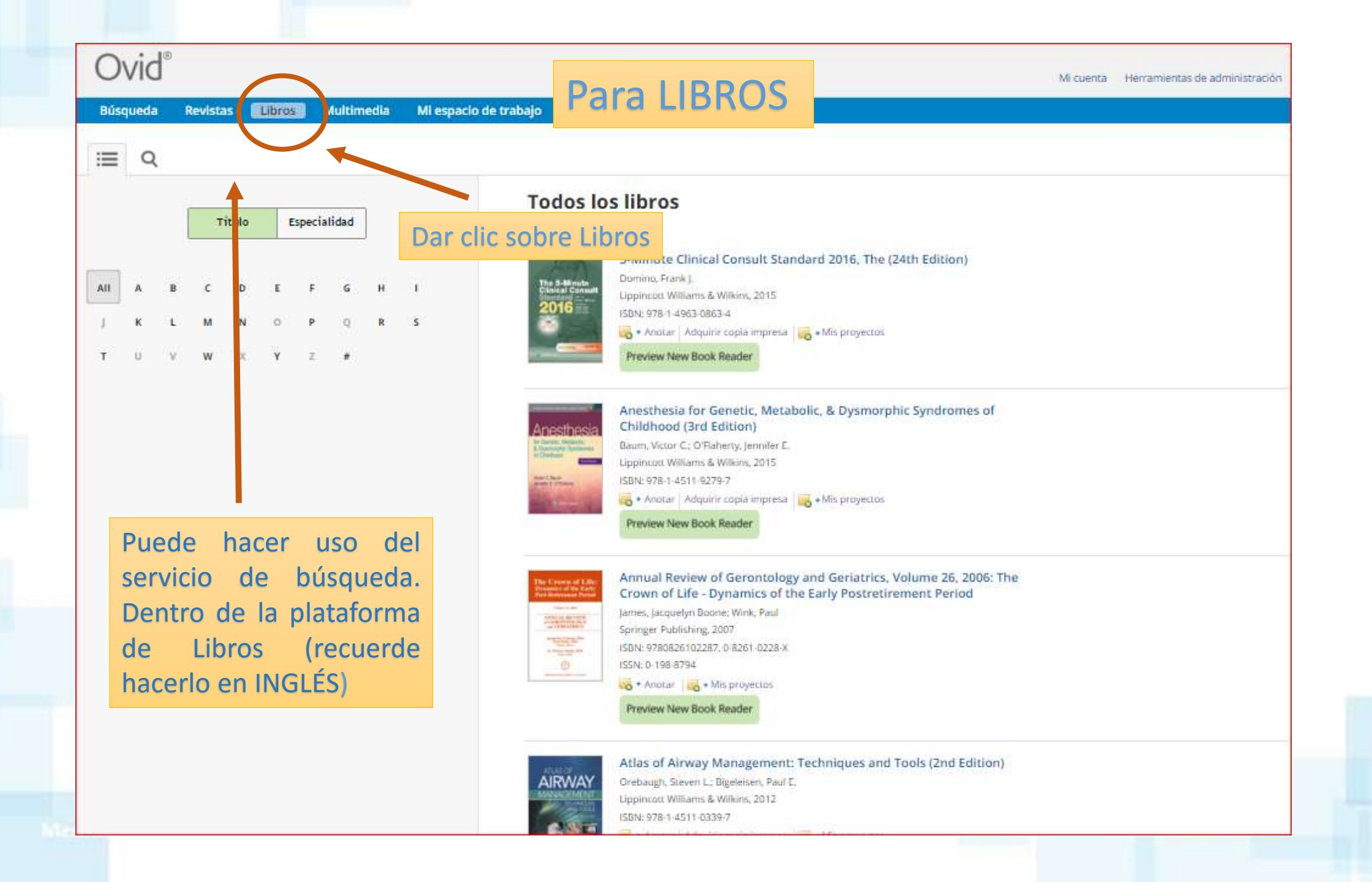

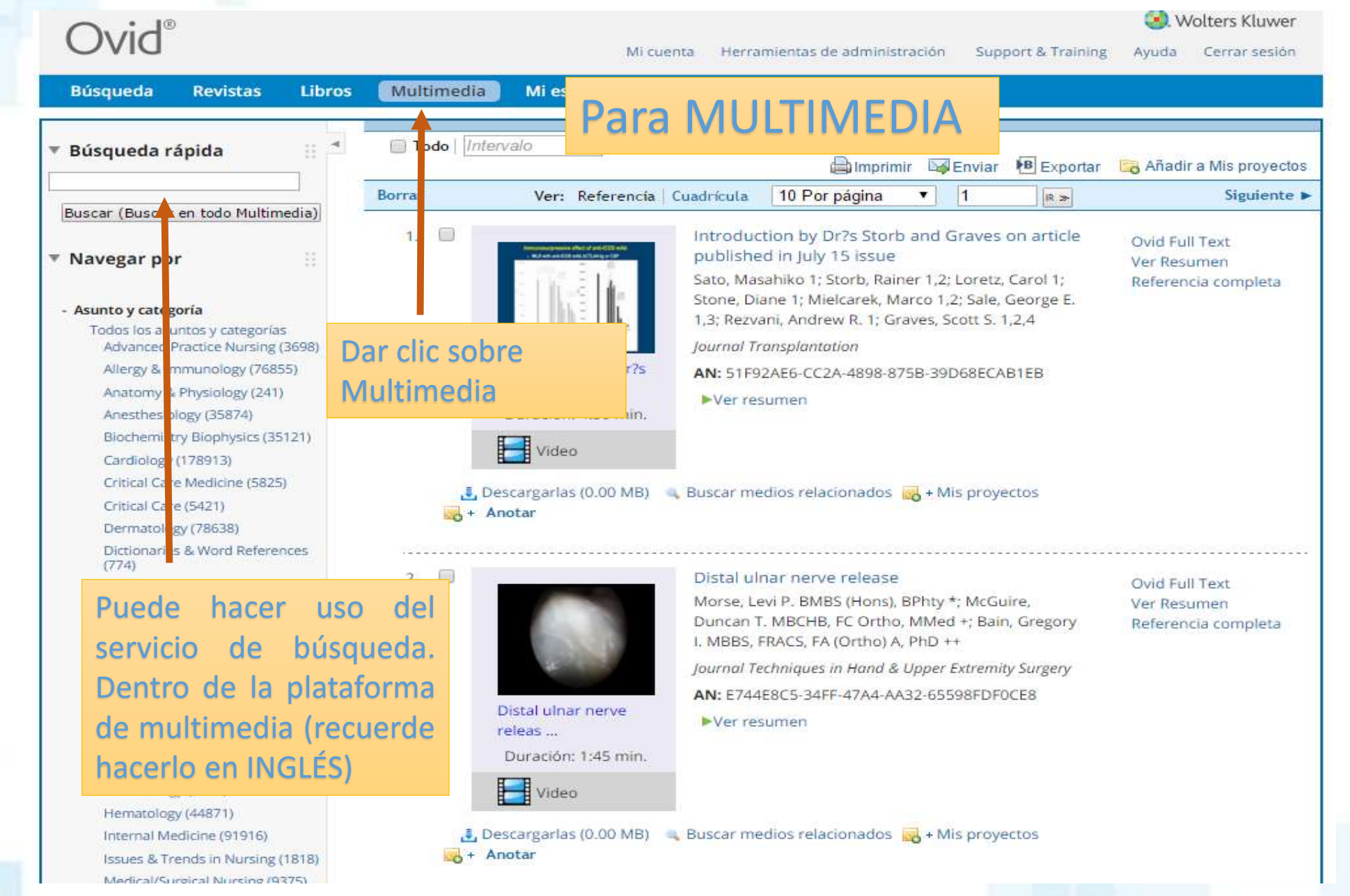

in the second

## Cualquier información inquietud, o sugerencia pueden escribir a:

juan.osorio@uam.edu.co (Biblioteca de Medellín) Tel: 411 48 48 (Ext. 2880-2881) <u>luisa.rendon@uam.edu.co</u> (Biblioteca de Pereira) Tel: 3200303 ext. 5880 - 5881

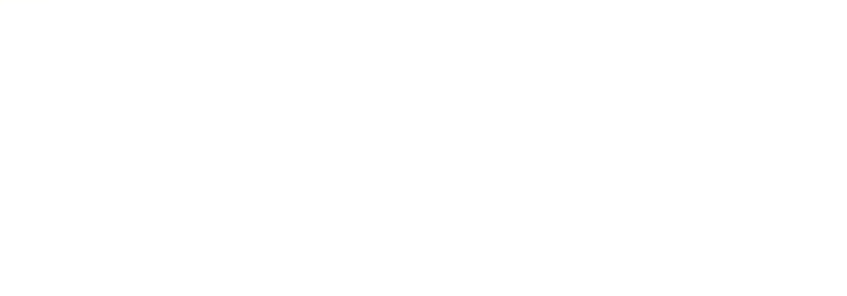